# **HP Photosmart 8400 series** Setup-Poster / Guida di installazione / Guide d'installation

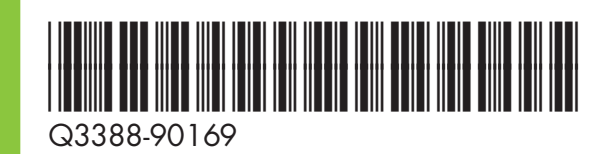

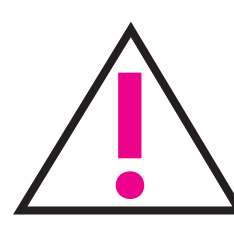

Schließen Sie das USB-Kabel (separat erhältlich) erst dann an, wenn Sie während der Software-Installation dazu aufgefordert werden.

Non collegare il cavo USB (venduto separatamente) fino a quando non verrà richiesto durante l'installazione del software.

Ne connectez pas le câble USB (vendu séparément) avant d'y être invité pendant l'installation du logiciel.

Drucker auspacken Disimballare la stampante Déballez votre imprimante

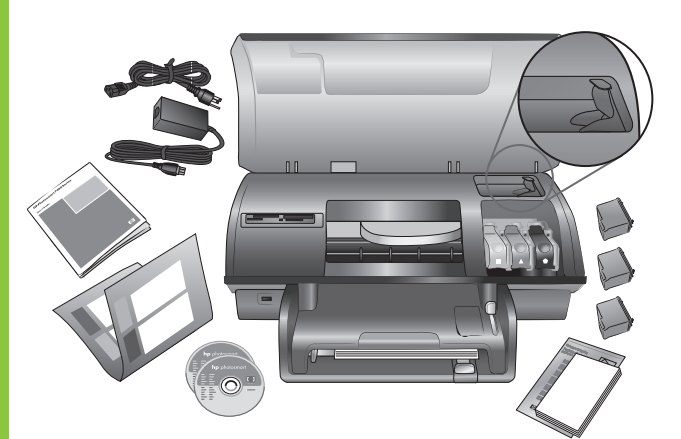

Entfernen Sie das Klebeband und das Verpackungsmaterial aus dem Druckerinneren und außen am Drucker.

Togliere il nastro adesivo e il cartoncino all'esterno e all'interno della stampante.

Retirez tout le ruban adhésif et l'emballage en carton situé à l'intérieur et autour de l'imprimante.

- Abdeckung des Bedienfelds anbringen
  - Installare la mascherina del pannello di controllo

Fixez le couvercle du panneau avant

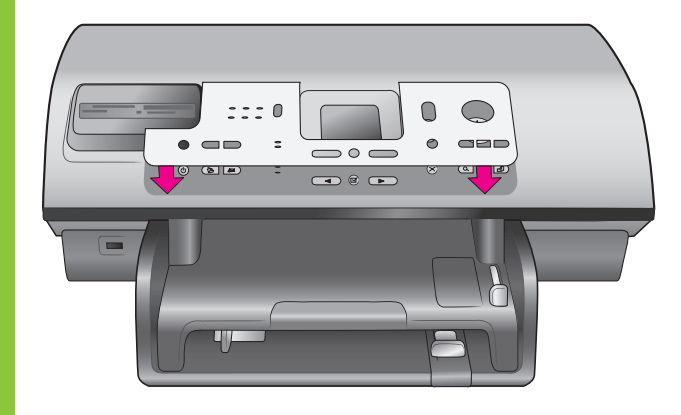

Collegare il cavo di alimentazione

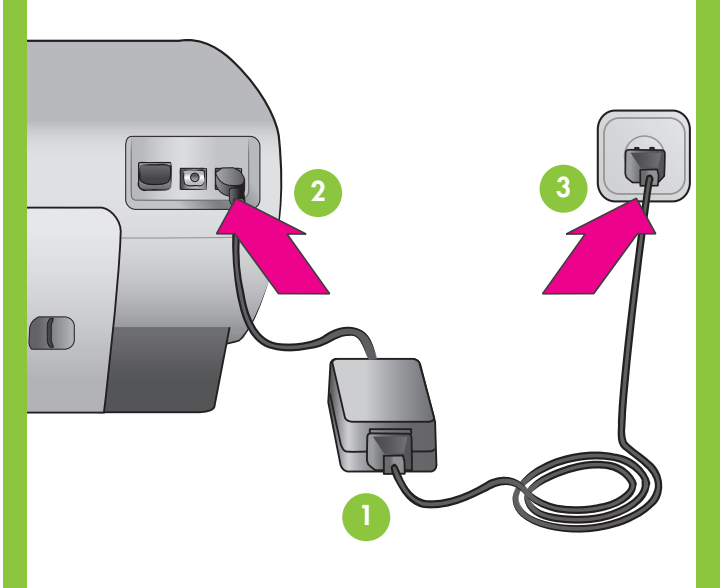

Sprache und Land/Region auswählen

#### Selezionare la lingua e il paese/area geografica

Sélectionnez votre langue et votre pays/région

> Navigation mit ◀ und ▶ Navigazione: 4 e 🕨 Navigation 4 et >

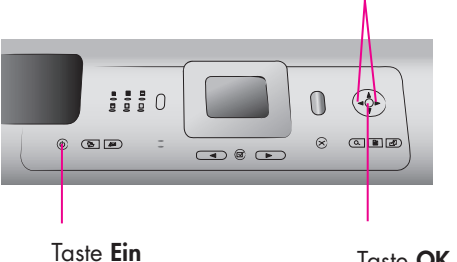

Pulsante di accensione

Bouton Marche

Taste OK Pulsante OK Bouton **OK** 

- 1. Drücken Sie die Taste Ein, um den Drucker einzuschalten.
- 2. Erscheint die Meldung Select Language (Sprache auswählen) auf der Druckeranzeige, drücken Sie ∢ oder ▶, um die gewünschte Sprache zu markieren.
- 3. Wählen Sie Ihre Sprache mit OK aus.
- 4. Markieren Sie mit oder zur Bestätigung die Option Ja, und drücken Sie OK. Ein Bestätigungsbildschirm wird geöffnet.
- 5. Erscheint die Option Land/Region auswählen auf der Druckeranzeige, markieren Sie Ihr Land/Ihre Region und drücken OK. Ein Bestätigungsbildschirm wird geöffnet.

- 1. Premere il pulsante di accensione sulla stampante.
- 2. Quando appare Select Language (Scegliere lingua) sullo schermo della stampante, utilizzare I pulsanti di selezione 4 e 🕨 per evidenziare la propria lingua.
- 3. Premere **OK** per selezionare la propria lingua.
- 4. Utilizzare i pulsanti di navigazione 4 e > per evidenziare Si per confermare, quindi premere OK. Appare una schermata di conferma.
- 5. Quando appare Seleziona paese/area geografica sullo schermo della stampante, evidenziare il proprio paese/area geografica, quindi premere **OK**. Appare una schermata di conferma.

- l'imprimante.
- en surbrillance.
- langue.
- confirmation s'affiche.

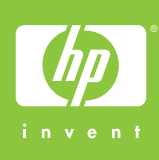

- Netzkabel anschließen
- Branchez le câble d'alimentation

Normalpapier in das Fach 4 einlegen

> Caricare carta comune nel vassoio

Chargez du papier ordinaire dans le bac d'entrée

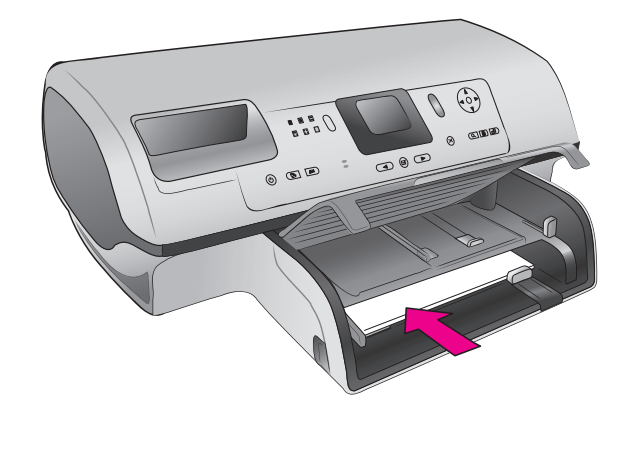

1. Appuyez sur le bouton MARCHE pour allumer

2. Lorsque Select Language (Choisir la langue) apparaît sur l'écran de l'imprimante, utilisez Navigation ∢ ou ► pour mettre votre langue

3. Appuyez sur OK pour sélectionner votre

4. Utilisez Navigation ◀ ou ► pour confirmer votre choix en mettant Oui en surbrillance, puis appuyez sur **OK**. Un écran de

5. Lorsque Sélectionner pays/région apparaît sur l'écran de l'imprimante, mettez votre pays/région en surbrillance, puis appuyez sur OK. Un écran de confirmation s'affiche.

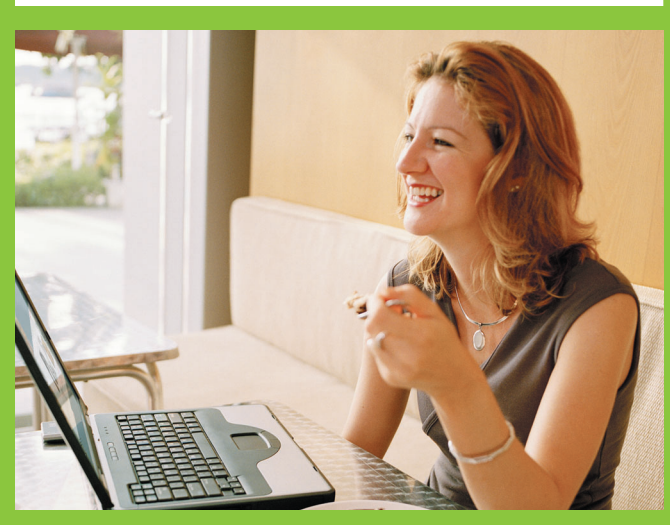

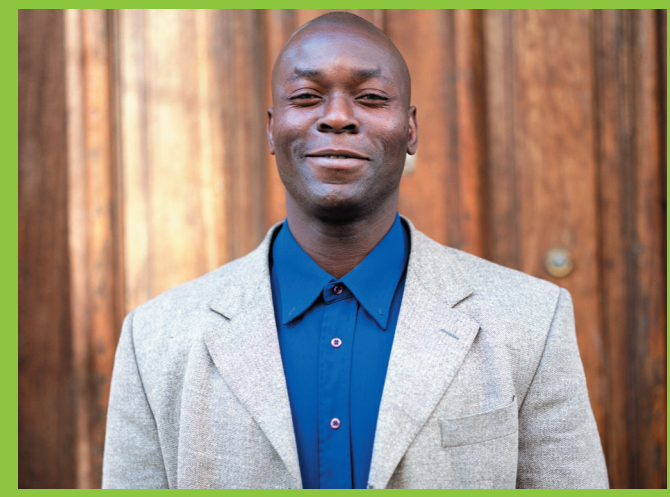

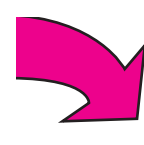

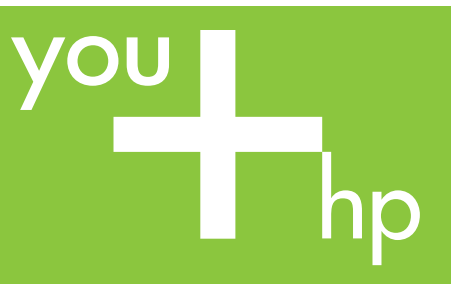

Druckpatronen einsetzen Installare le cartucce Installez les cartouches d'encre

Entfernen/berühren Sie nicht die Tintendüsen oder die Kupferkontakte!

Non toccare o togliere gli ugelli dell'inchiostro oppure i contatti di rame!

Veillez à ne pas toucher ou retirer les buses d'encre ou les contacts cuivrés !

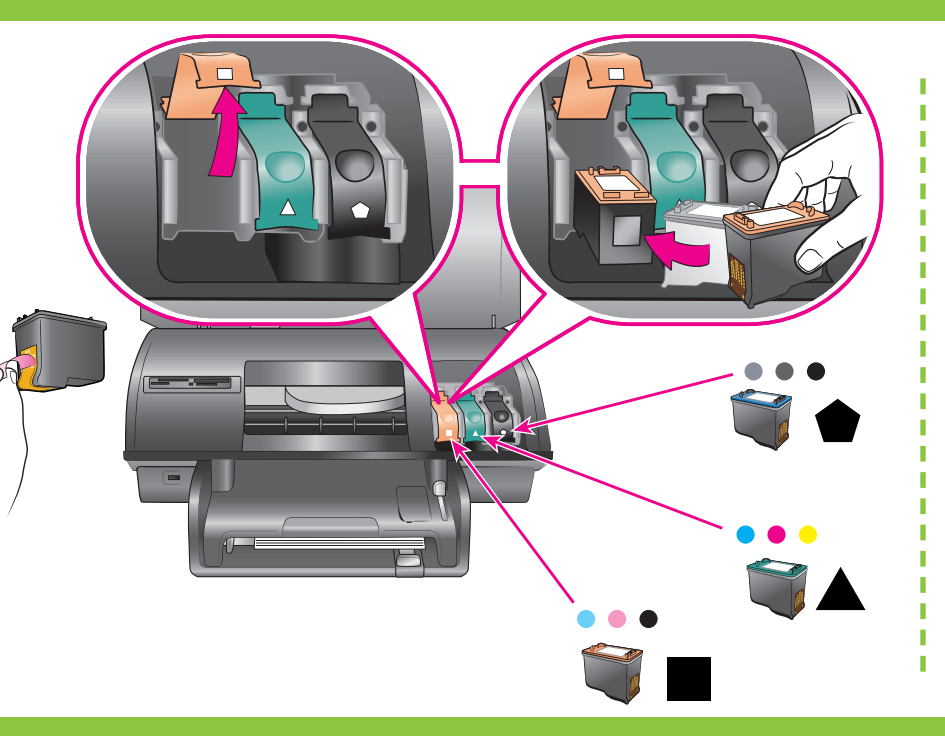

Hier bewahren Sie eine Druckpatrone als Reserve auf. Acquistare una cartuccia opzionale e inserirla qui. Achetez une cartouche d'encre supplémentaire et stockez-la ici.

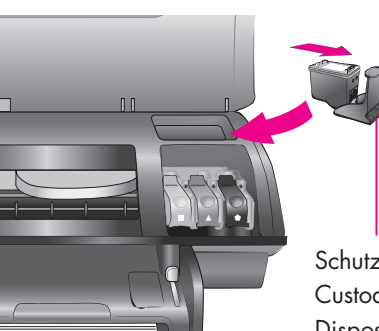

Schutzkappe der Druckpatrone Custodia della cartuccia Dispositif de protection de cartouche d'encre

#### Druckersoftware installieren (nur USB)

Installare il software della stampante (solo USB)

Installez le logiciel de l'imprimante (USB uniquement)

Die Installationsart Typisch umfasst Software zum Anzeigen, Bearbeiten, Verwalten und Weitergeben von Bildern. Wählen Sie die Installationsart Minimal nur dann, wenn auf der Festplatte nur noch begrenzter Speicherplatz zur Verfügung steht.

Netzwerkinstallation: Beachten Sie zur Installation des Druckers in einem Netzwerk den entsprechenden Anhang im Referenzhandbuch.

L'installazione tipica include il software che consente di visualizzare, modificare, gestire e condividere immagini. Scegliere l'installazione minima solo se lo spazio su disco rigido è limitato.

Collegamento in rete: per installare la stampante in rete, vedere la relativa appendice nella Guida di consultazione. L'installation **Classique** comprend le logiciel permettant d'afficher, d'éditer, de gérer et de partager des images. Sélectionnez l'installation Minimum uniquement si vous disposez d'un espace limité sur votre disque dur.

### Windows PC (USB)

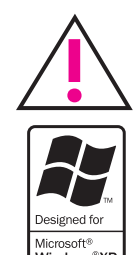

Schließen Sie das USB-Kabel erst dann an, wenn Sie während der Software-Installation dazu aufgefordert werden.

Non collegare il cavo USB fino a quando non verrà richiesto durante l'installazione del software.

Ne connectez pas le câble USB avant d'y être invité pendant l'installation du logiciel.

## Macintosh (USB)

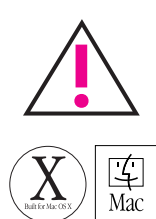

Schließen Sie das USB-Kabel erst dann an, wenn Sie während der Software-Installation dazu aufgefordert werden.

Non collegare il cavo USB fino a quando non verrà richiesto durante l'installazione del software.

Ne connectez pas le câble USB avant d'y être invité pendant l'installation du logiciel.

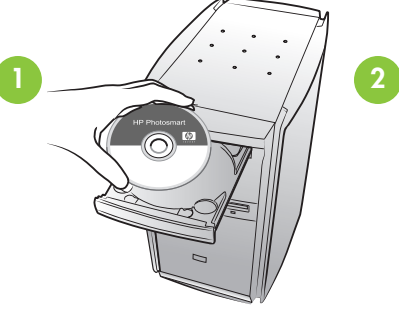

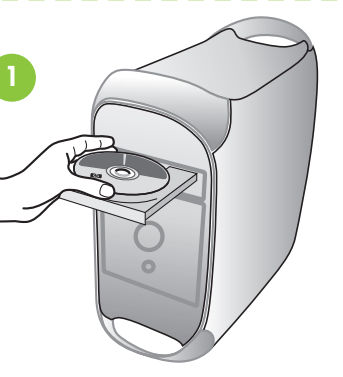

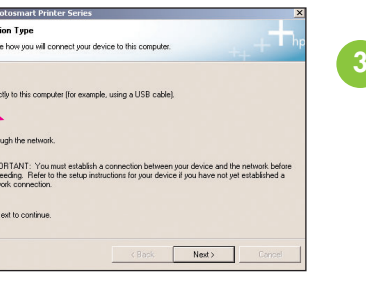

| <ol> <li>Make sure the devia</li> </ol>                     | se is powered on                                            |                                      |           |
|-------------------------------------------------------------|-------------------------------------------------------------|--------------------------------------|-----------|
| 2. Connect the USB c                                        | able.                                                       |                                      |           |
|                                                             |                                                             |                                      | _         |
|                                                             |                                                             | ~                                    | -         |
| 1 m                                                         |                                                             | (LEI                                 |           |
|                                                             |                                                             |                                      |           |
|                                                             | Q 10 10 10 10 10                                            |                                      |           |
| If you are unable to conner<br>installing the software. You | st your device now, click thi<br>can connect your device la | s box and then click Next I<br>iter. | to finish |
|                                                             |                                                             |                                      |           |

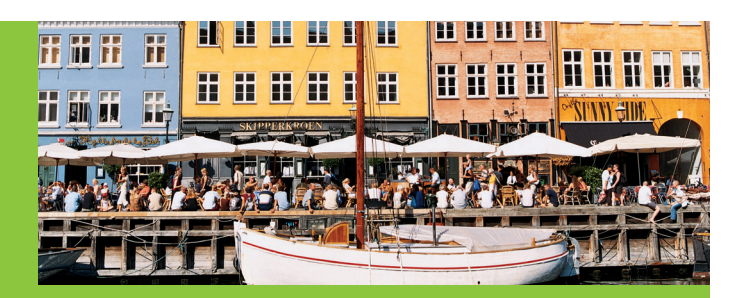

Die für Ihr Projekt geeignete Druckpatrone verwenden Utilizzare la cartuccia più adatta al progetto Installez la cartouche d'encre la mieux adaptée à votre projet

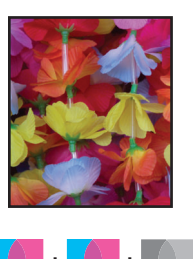

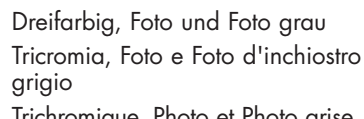

Trichromique, Photo et Photo grise

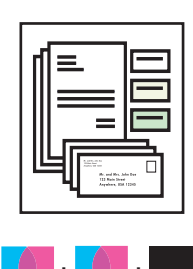

Dreifarbig, Foto und Schwarz Tricromia, Foto e Nero Trichromique, Photo et Noir

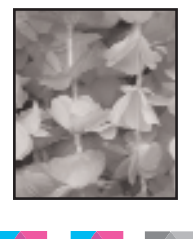

Dreifarbig, Foto und Foto grau Tricromia, Foto e Foto d'inchiostro grigio Trichromique, Photo et Photo grise

Installation réseau : Pour installer l'imprimante sur un réseau, reportezvous à l'annexe Mise en réseau du Guide de référence.

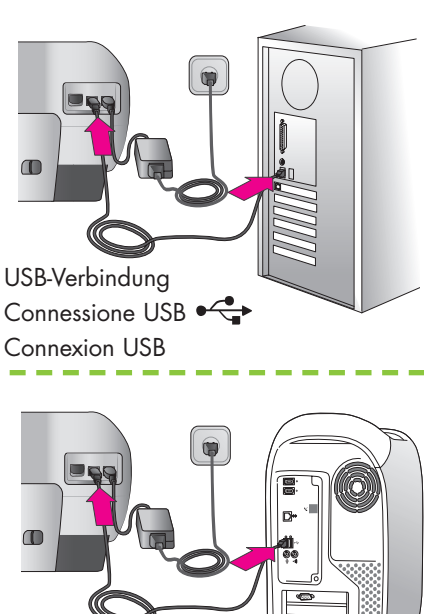

USB-Verbindung Connessione USB Connexion USB

Benötigen Sie weitere Informationen? Altre domande? Besoin de plus d'informations ?

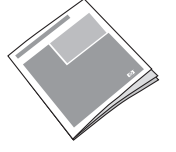

Referenzhandbuch Guida di consultazione Guide de référence

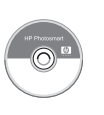

Online-Druckerhilfe Guida in linea della stampante Aide en ligne de l'imprimante

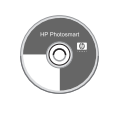

Benutzerhandbuch auf CD Guida d'uso su CD Guide de l'utilisateur sur CD

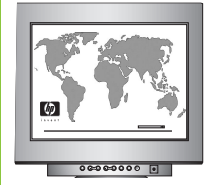

www.hp.com/support

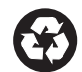

Gedruckt in Deutschland 07/04 V 1.0.1 • Gedruckt auf Recycling-Papier © 2004 Hewlett-Packard Development Company L.P.

Stampato in Germania, 07/04 v1.0.1 • Stampato su carta riciclata © 2004 Copyright Hewlett-Packard Development Company, L.P.

Imprimé en Allemagne 07/04 v1.0.1 • Imprimé sur papier recyclé © 2004 Hewlett-Packard Development Company, L.P.